1. Vytvoříme uzavřenou, lineární křivku reprezentující "vnitřní" hranu oka:

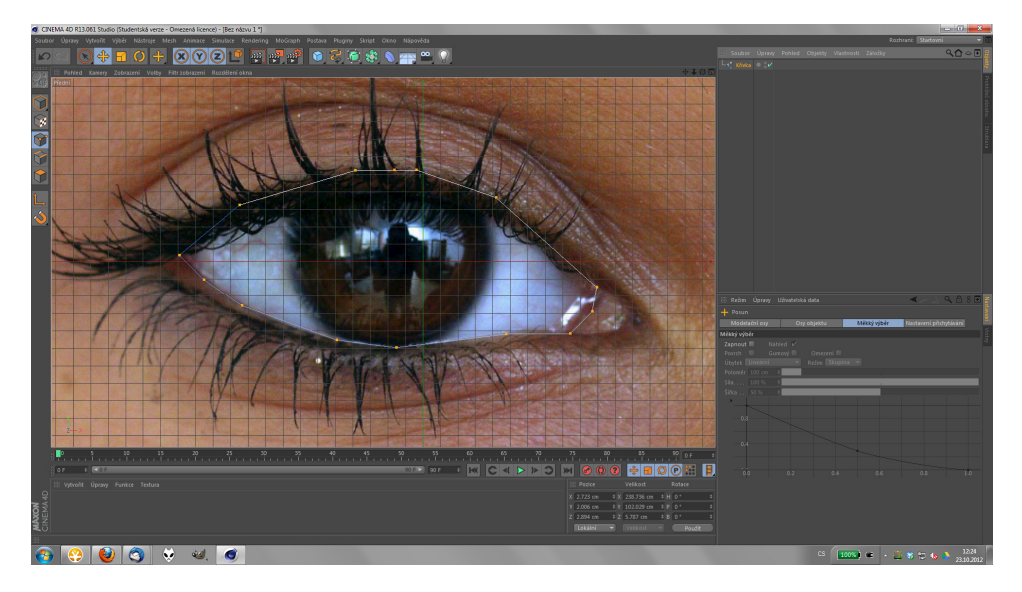

2. Zkopírováním a zvětšením celé křivky, poté posunem jednotlivých bodů vytvoříme vnější křivku oka:

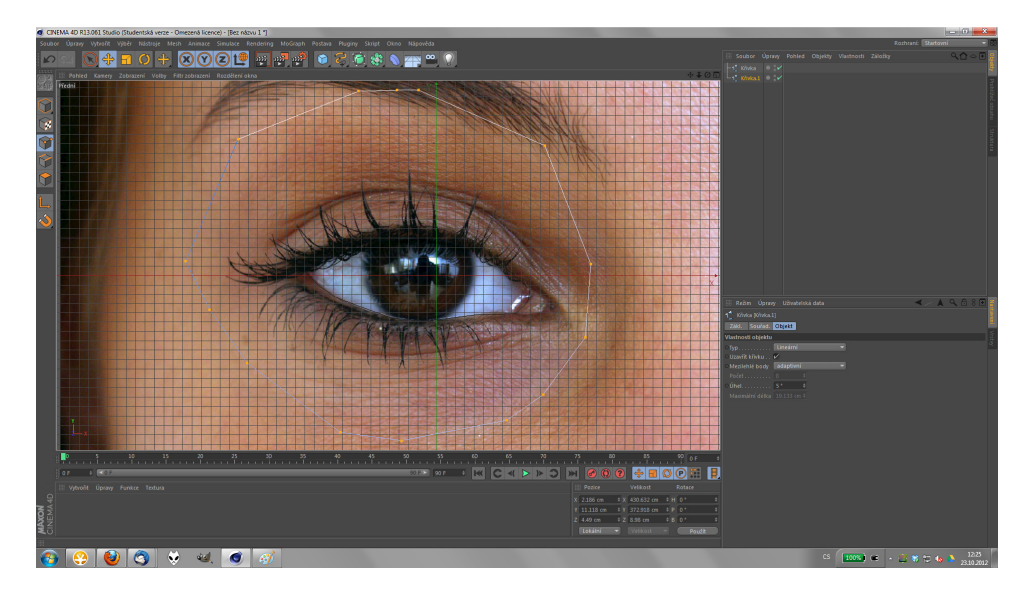

Vložíme objekt Loft NURBS a obě křivky umístíme jako jeho potomky.
Vzniklá polygonální síť bude vypadat divně - jako na následujícím obrázku, ale to lehce opravíme v dalších krocích:

| 占 📣 Loft NURBS | • :⁄ 🍫 |
|----------------|--------|
| -1 Spline      | • :4   |
| └─1 Křivka.1   | • :2   |
|                |        |

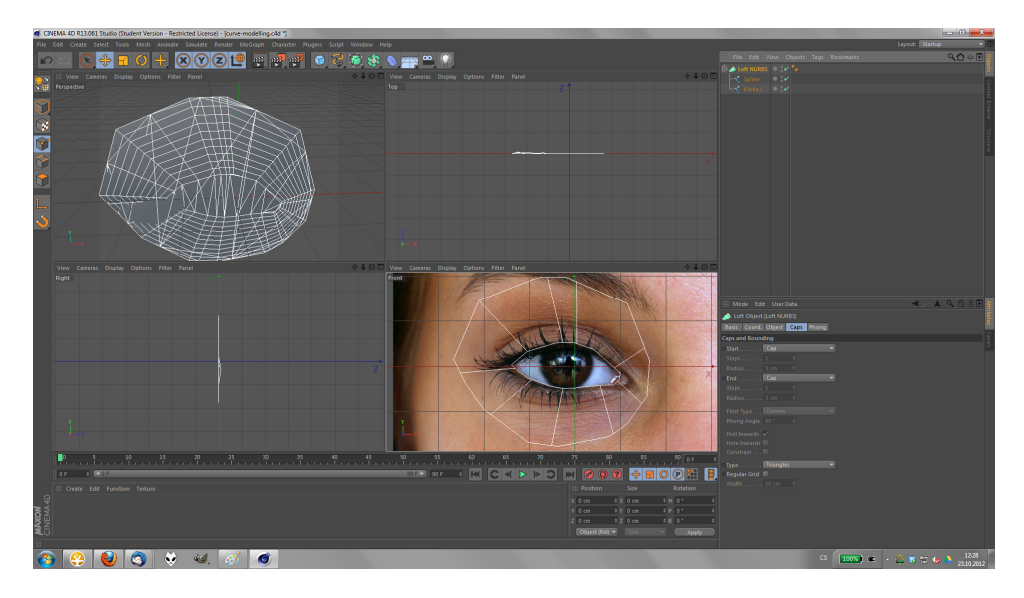

- 4. Nastavení vlastností objektu Loft NURBS:
  - i. záložka Caps: start = none, End = none (nyní už se mesh nebude překrývat)
  - ii. záložka Object: Mesh Subdivision U nastavit na počet bodů křivky +1 (na ukázce má každá křivka 14 bodů, volím tedy hodnotu 15). Object: Mesh Subdivision V: 2
  - iii. lze odškrtnout volbu "Organic Form", ale při tomto nastavení by to nemělo hrát roli.
  - iv. záložka Basic: lze zapnout volbu x-ray pro poloprůhledné zobrazení.

| 📣 Loft Object [Loft NURBS]                   |            |
|----------------------------------------------|------------|
| Basic Coord. Object                          | Caps Phong |
| Object Properties                            |            |
| Mesh Subdivision U                           | 15 \$      |
| Mesh Subdivision V                           | 2 \$       |
| Isoparm Subdivision U                        | 10 \$      |
| 🗆 Organic Form 🖌 🔹 Subdivision per Segment 🖌 |            |
| Loop                                         |            |
| Adapt UV 🔍 🔍 Flip Normals                    |            |

Měli bychom dostat něco takovéhoto:

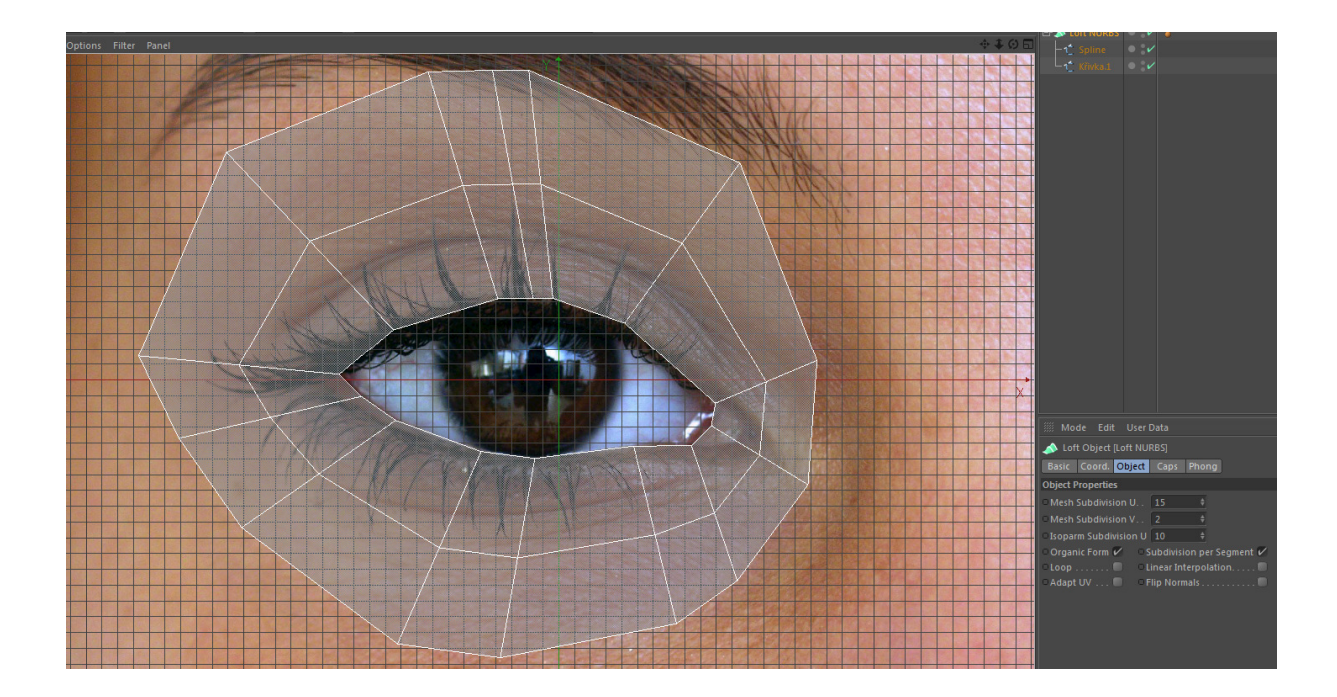

Převedeme na editovatelný tvar: pravým tlačítkem klikneme na Loft NURBS, z nabídky vybereme příkaz **Make Editable**.

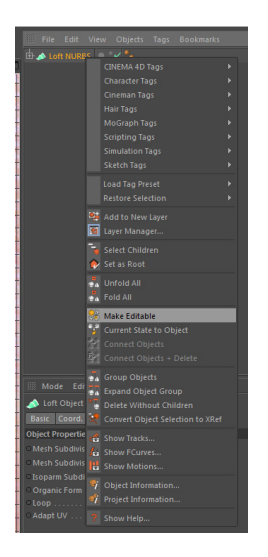

Tím dostaneme pěkně tvarovanou polygonální síť, se kterou můžeme pracovat podobně jako v Maxu - můžeme pracovat s jednotlivými body, hranami, polygony, … Hrany lze vytahovat (po jedné či hromadně) pomocí funkce "extrude" a vytvařet tak nové polygony.